# 証明書発行サービス 操作方法

1.ログインする 2. 受取方法の選択 3.証明書の部数の選択 4.(1)コンビニ印刷の場合 (2)郵送受取の場合 5. 支払い方法 (1) クレジットカード決済 (2) PayPay(オンライン決済) (3) コンビニ決済(現金払い) 6. コンビニ印刷の出力方法 (1)印刷番号のメールでの受信 (2)コンビニでの印刷手順 (3) 印刷に失敗したら 7. 郵送受取申請時の注意点 8.メールアドレス、パスワードの変更 9.申請内容の確認方法

> 2025年3月12日版 学校法人佐藤学園 ヒューマンキャンパス高等学校 ヒューマンキャンパス高等学校

#### 1.ログインする

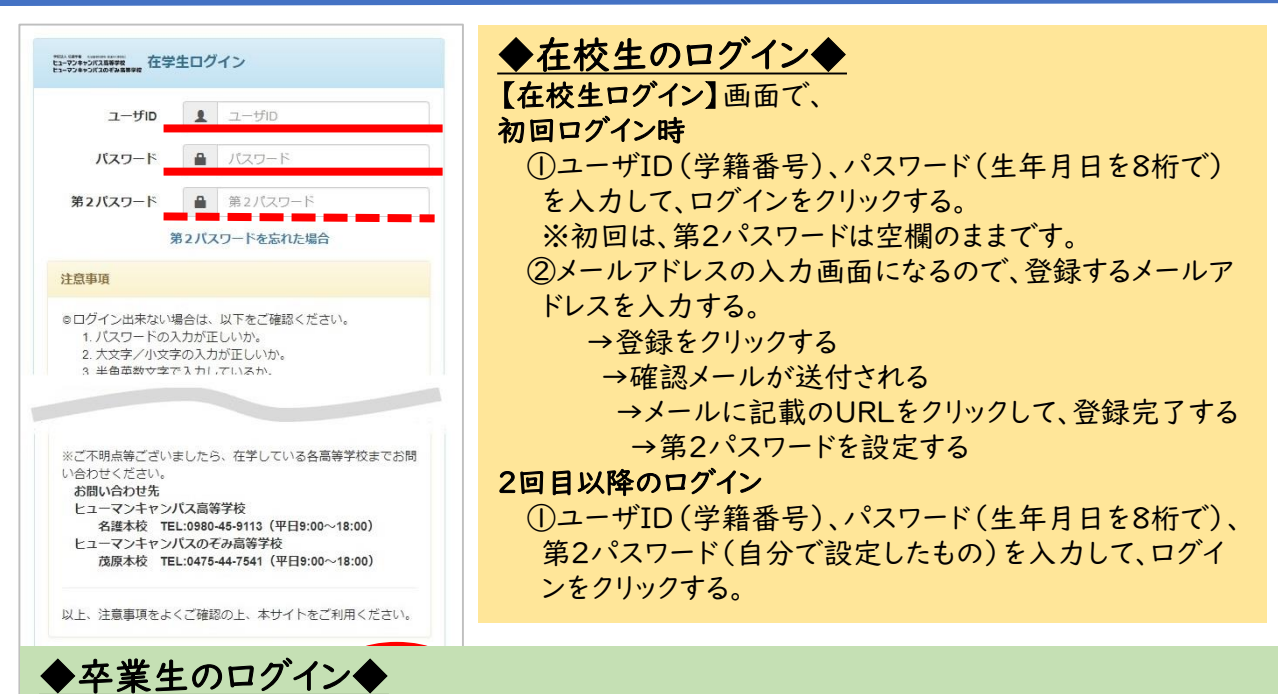

◎卒業生は利用開始前に新規登録手続きが必要です。「卒業生の新規登録手続き方法」をご参照 ください。

【卒業生ログイン】画面で、

※初回ログイン時

①メールアドレス、パスワード(利用申請結果のお知らせメールに記載)を入力して、ログインする。
 ②新しいパスワードと第2パスワードを設定する。

※2回目以降のログイン

メールアドレス、パスワード、第2パスワードを入力してログインする。

## 2. 受け取り方法を選択する

| 日本の申請一覧<br>申請一覧 | 手数料支払い後すぐに、コンビニ店頭設置のマルチコ<br>ピー機で証明書を出力できます。<br>→利用可能なコンビニ<br>セブン-イレブン ファミリーマート                                                                                  |
|-----------------|----------------------------------------------------------------------------------------------------|
| 証明書を発行          | ローフン<br>※1枚60円のコピー費用がかかります                                                                                                    |
| 戦               | <ul> <li>自宅等への郵送を希望する場合はこちらを選択。</li> <li>→申請後、入金日から1~2週間で発行します。</li> <li>(郵送状況や申請内容の不備等により、お届け</li> <li>日数は前後します)</li> </ul>                                    |
| ŧ               | <ul> <li>是出先の【指定様式】での作成を希望する場合</li> <li>→申請後、指定様式を所属高校の本校へ郵送してください。</li> <li>→指定様式が所属高校の本校に到着した日から1~2週間<br/>ほどで発行します。</li> <li>(郵送状況や届け出内容により、前後します)</li> </ul> |

# 3.証明書の部数を選択する

| 10-070年<br>12-720年7月77日第9日<br>E1-720年7月77日第9日<br>E1-720年7月77日第9日<br>E1-720年7月77日第9日<br>E1-720年7月77日第9日<br>E1-720年7月77日<br>E1-720年7月77日<br>E1-720年7日<br>E1-720年7日<br>E1-720年7日<br>E1-720年7日<br>E1-720年7日<br>E1-720年7日<br>E1-720年7日<br>E1-720年7日<br>E1-720<br>E1-720<br>E1-7 | 前回ログイン日時 2022/12/07 11:09 📢 | <u>ه</u> - ا | 申請証明書選択                        |                             |  |  |  |
|----------------------------------------------------------------------------------------------------|-----------------------------|--------------|--------------------------------|-----------------------------|--|--|--|
| 申請証明書選択                                                                                                    |                             | 申な           | 申請する証明書のプルダウン▼を押し<br>な部数を選択する。 |                             |  |  |  |
| 証明書                                                                                                    |                             | *            |                                |                             |  |  |  |
| 証明書の種類                                                                                                    | 手数料 部                       | 部数 ②         | 「進む」をクリックする。                   |                             |  |  |  |
| 在学証明書                                                                                                    |                             | ×:           | コンビニ発行の場合は                     | 、コンビニ受取対応の                  |  |  |  |
| アルバイト許可証                                                                                                    | 300 円 1                     |              | 5明書のみ、表示されま<br>16つです           | す。対応証明書は、次                  |  |  |  |
| 入校許可証                                                                                                    | 300 円 0                     | ~            | ・在学証明書                         | ·卒業見込証明書                    |  |  |  |
|                                                                                                    | 2                           | 2 部          | ・アルバイト許可証                      | ·入校許可証                      |  |  |  |
| 戻る                                                                                                    | 2                           | 進む           | ·在籍証明書                         | ・卒業証明書                      |  |  |  |
|                                                                                                    |                             |              | コンビニ印刷の方                       | $\rightarrow 4(1)$          |  |  |  |
|                                                                                                    |                             |              | 郵送受取の方                         | $\rightarrow$ 4(2) $\wedge$ |  |  |  |

## 4. (1) コンビニ印刷の場合

# ・・・印刷先のコンビニ、支払い方法を選択する

| 1997年2017年7月 印刷先・お支払い方法選択 前回ログイ                                                                                                    | 2日時 - 🎲 -                            | ①印刷先選択<br>店頭で出力したいコンビニを選択する。                                                                                                    |
|----------------------------------------------------------------------------------------------------|--------------------------------------|----------------------------------------------------------------------------------------------------|
| 印刷先選択         ● デamilyMart ファミリーマート         ● TamilyMart ファミリーマート         ● LAWYBON ローソン         お支払い方法選択         クレジットカード決済<br>コンビニ決済(現金払い)<br>PayPay(オンライン決済) | ③<br>建간                              | <ul> <li>②お支払方法選択<br/>支払方法をプルダウン▼を押して選択<br/>する。</li> <li>※クレジットカード決済・・・利用できる種<br/>類は以下の通りです。</li> <li>VISA ●● ●●● ●●●●●●●●●●●●●●●●●●●●●●●●●●●●●</li></ul> |
| ■ ◎支払い時の注意事項<br>• ※入力不備等での返金はできかねますので、入力内容                                                                                                    | クレジットフ<br>PayPay(<br>コンビニ決<br>Sに誤りがな | $b-F決済の方 \rightarrow 5(1) \landオンライン決済) \rightarrow 5(2) \landな済の方 \rightarrow 5(3) \landいか、十分に確認するようにお願いします。$                                            |

### 4.(2)郵送受取の場合

# ・・・申請者情報を入力し、支払い方法を選択する

| 郵送先入力                                                                                                    |                                                                                                    |  |  |  |  |  |  |
|----------------------------------------------------------------------------------------------------|----------------------------------------------------------------------------------------------------|--|--|--|--|--|--|
| #送先往所         ・这村先为テゴリ         ②         郵便番号         ・住所         東京都千代田区千代田1丁目1曲地         ●         ●         ●         ●         ●         ●         ●         ●         ●         ●         ●         ●         ●         ●         ●         ●         ●         ●         ●         ●         ●         ●         ●         ●         ●         ●         ●         ●         ●         ●         ●         ●         ●         ●         ●         ●         ●         ●         ●         ●         ●         ●         ●         ●         ●         ●         ●         ●         ●         ●< | <ul> <li>①送付先カテゴリ(郵送方法)を<br/>プルダウン▼から選択する。</li> <li>・レターパックライト(青)430円</li> <li>・レターパックプラス(赤)600円</li> <li>※郵便料は支払い画面で自動計<br/>算されます。</li> </ul> |  |  |  |  |  |  |
| 緊急連絡先        *緊急連絡先     携帯電話曲号等、連結がつく電話面号をご記入く       第送オプション        服料     ● 希望する       備考                                                                                                    | <ul> <li>(2)申請者情報として、以下の情報を<br/>入力する。</li> <li>郵便番号/住所/宛名/電話番号/<br/>緊急連絡先</li> </ul>                                                           |  |  |  |  |  |  |
| ほう 使: 卒業証明書と成績証明書のセットでの第3<br>戻る ③郵送オプションを入力する。                                                                                                    | #220. 卒業証明書の単計を1<br>④「進む」をクリックする。                                                                                                    |  |  |  |  |  |  |
| <ul> <li>・減封が必要なものは「希望する」にチェックを入れる。</li> <li>・備考欄を入力する(入力がない場合は発行に時間を要します)</li> <li>*すべての証明書         「提出先」「使用目的」 ※指定様式がある場合は「指定様式あり」と入力。</li> <li>*調査書・推薦書を申請する場合         「提出先の学校・学部・学科名」もしくは「会社名」         「選考方法(推薦、AO入試、センター試験、一般入試)」もしくは「求人番号」         「提出期限(必着もしくは消印有効)」</li> <li>*通学証明書(定期・回数券)を申請する場合         「交通機関名称、利用区間(例:大阪メトロ 梅田からなんば)」         「回数券の発行内訳(例: OO電鉄、△□電車 各5通ずつ」         ※バイト先が変わったなどの理由では、通学経路は変更できません。</li> <li>*通学証明書(遠距離)を申請する場合         「利用区間、利用予定日(例:新潟~東京 7/10)」</li> </ul>                                                                                               |                                                                                                    |  |  |  |  |  |  |
| またまたはまままでの<br>お支払い方法選択<br>クレジットカード決済<br>コンドニニた这(田会セルン)                                                                                                    | ⑤お支払方法選択<br>支払い方法をプルダウン▼から選択する。<br>⑥「進む」をクリックする。<br>※<7.郵送受取申請時の注意点>も参照してください。                                                                 |  |  |  |  |  |  |
| コンビー (成立払い)<br>PayPay (オンライン決済)<br>学校                                                                                                    | クレジットカード決済の方 → 5(1)へ<br>PayPay(オンライン決済) → 5(2)へ<br>コンビニ決済の方 → 5(3)へ<br>$\xi$ 法人佐藤学園 4                                                          |  |  |  |  |  |  |

# 5.支払い方法 — (1)クレジットカード決済

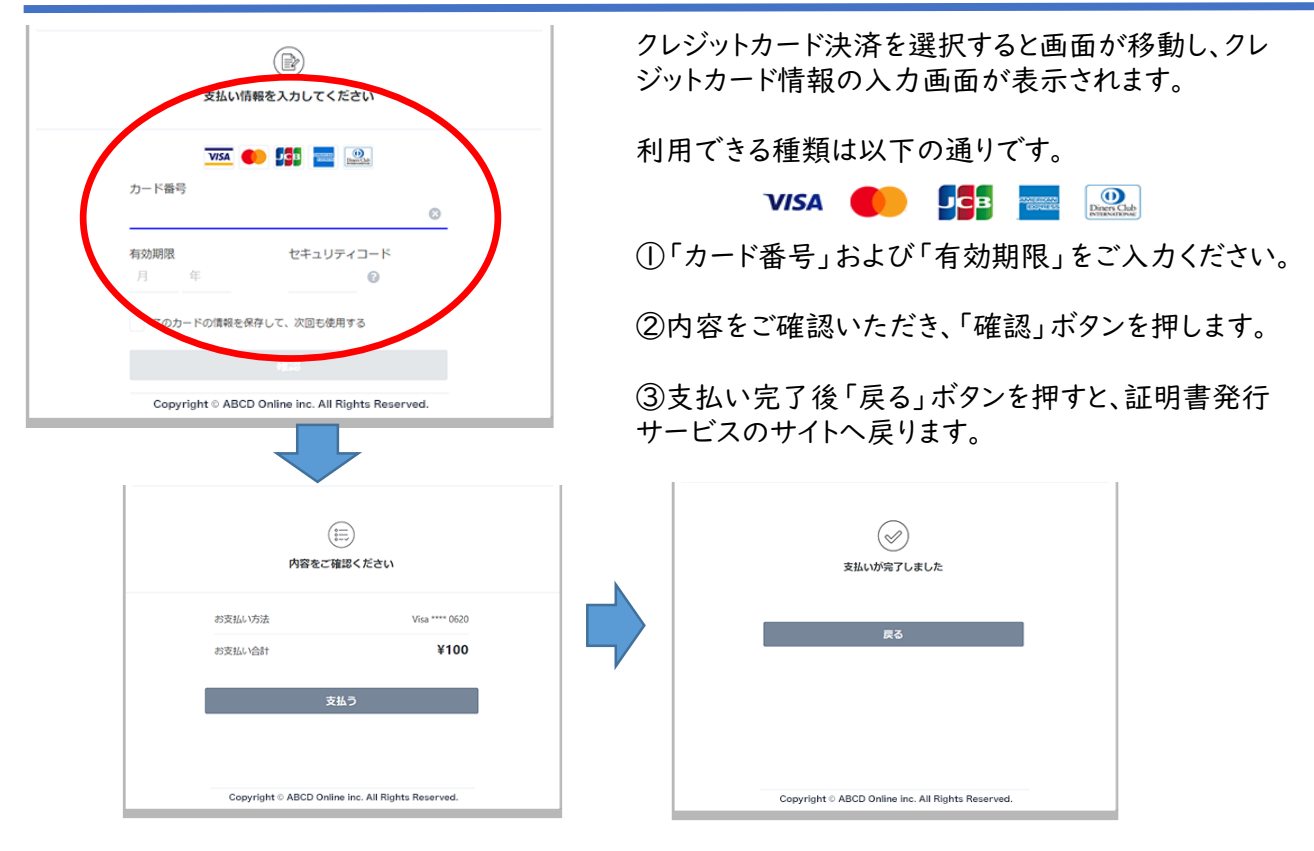

# 5.支払い方法 — (2) PayPay(オンライン決済)

#### スマートフォン版

①PayPayアプリがインストールされている場合 PayPayアプリが自動的に立ち上がり、お支払い 内容が表示されますので、お支払い内容をご確 認のうえ、「支払う」ボタンを押します。

②お支払いが完了します。 ※スマートフォンのデフォルトブラウザにおいて 証明書発行サービスのサイトに戻ります。

#### PC版

①PayPayログイン画面が表示されます。 携帯電話番号・パスワードを入力後、「ログイン」ボタンを押します。

②お支払い内容をご確認のうえ、「支払う」ボタンを押します。

③お支払い完了の画面が表示されます。

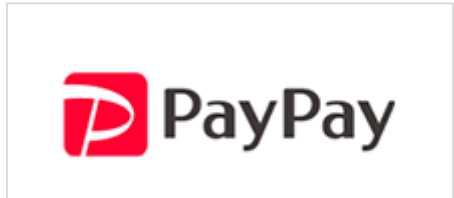

#### 5.支払い方法 — (3) コンビニ決済(現金払い)

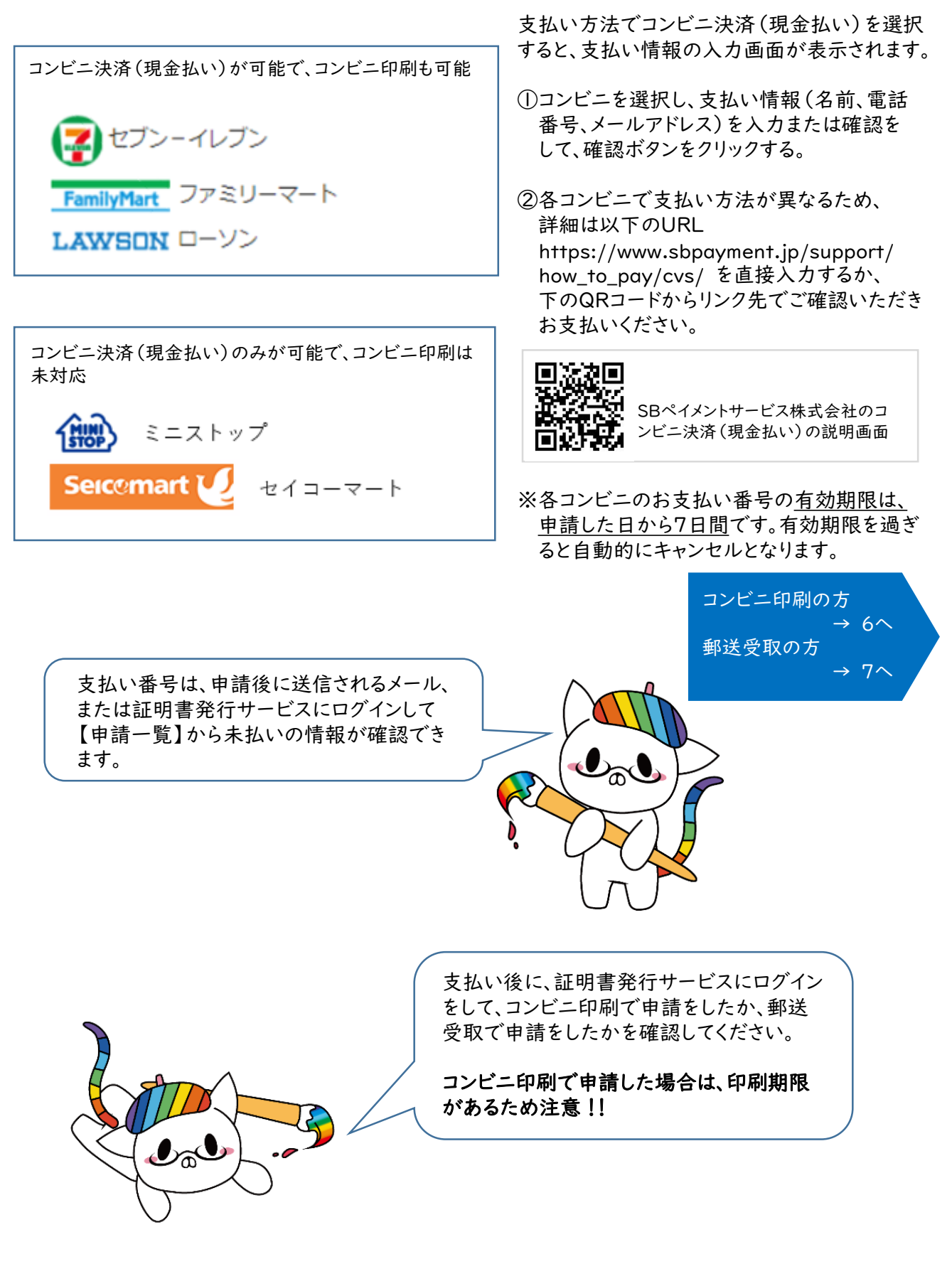

#### 6.コンビニ印刷の出力方法

### (1)印刷番号のメール受信

| 印刷予約完了 > 受信トレイ×                                                                                                  | コンビニ印/<br>ると、登録し<br>す。  |
|----------------------------------------------------------------------------------------------------|-------------------------|
| 学校法人佐藤学園 証明書発行サービス <noreply@hchs.ed.jp> 11:50 (0 分前)<br/>To 自分 ▼</noreply@hchs.ed.jp>                            | (印刷番号                   |
| 印刷予約が完了しました。<br>発行申請番号は 40 です。<br>証明書の印刷には以下のユーザー番号が必要になりますので、<br>大切に保管し、印刷時には必ず持参してください。<br>発行期限は、申請から7日間となります。 | ※印刷番号<br>コンビニ店<br>で、証明書 |
| 印刷予約先:ローソン<br>ユーザー番号 Y8TJJ****                                                                                   | ※印刷先て<br>なります。          |
| 57_在籍証明書.pdf                                                                                                    | セフンーイファミリー              |
| 【印刷の流れ】                                                                                                    | ※証明書印                   |
| ①コンビニエンスストア内にあるマルチコピー機で操作します。<br>②マルチコピー機のトップ画面から「プリントサービス」を選択します。<br>◎マルチコピー機の下の面面から「ネットワークプリント」を選択します。         | してください                  |
|                                                                                                    |                         |

刷を選択し、手数料の支払いが完了す たメールに「印刷番号」が送付されま

の有効期限は申請日から7日間です)

そとは・・・

;頭に設置されているマルチコピー機 を印刷するときに必要な番号です。

"選択したコンビニによって呼び名が異

ſレブン→「印刷予約番号」 マート、ローソン→「ユーザー番号」

□刷後は、証明書の種類と氏名を確認 ۰,

※メールに記載の【印刷の流れ】も参考にしてくだ さい。

# (2) コンビニでの印刷手順・・・セブン-イレブンの場合

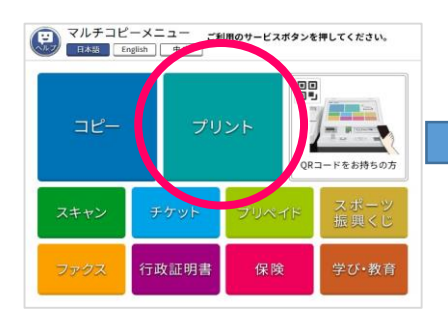

①マルチコピー機のメニュー画面で 「プリント」を選択します。

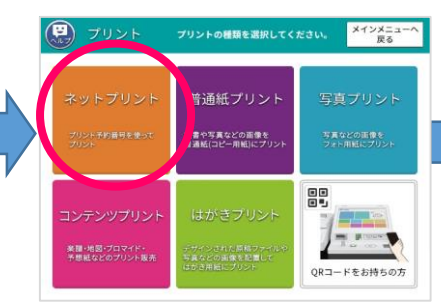

②「ネットプリント」を選択します。

プリント予約番号を入力して、 「確認バタンを押してください。 プリント予約番~ 子約番号を A B C D E F G 1 2 3 H I J K L M N 4 5 6 0 P Q R S T U 7 8 9 W X Y Z

③メールで受信した「印刷予約番 号」を入力し、「確認」を選択します。

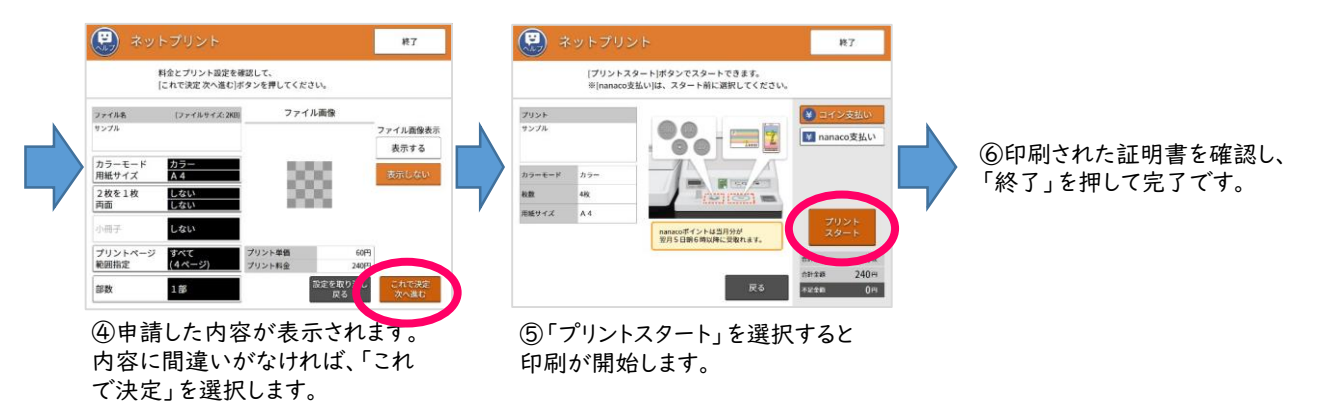

終了

# (2)コンビニでの印刷手順 ・・・ファミリーマート、ローソンの場合

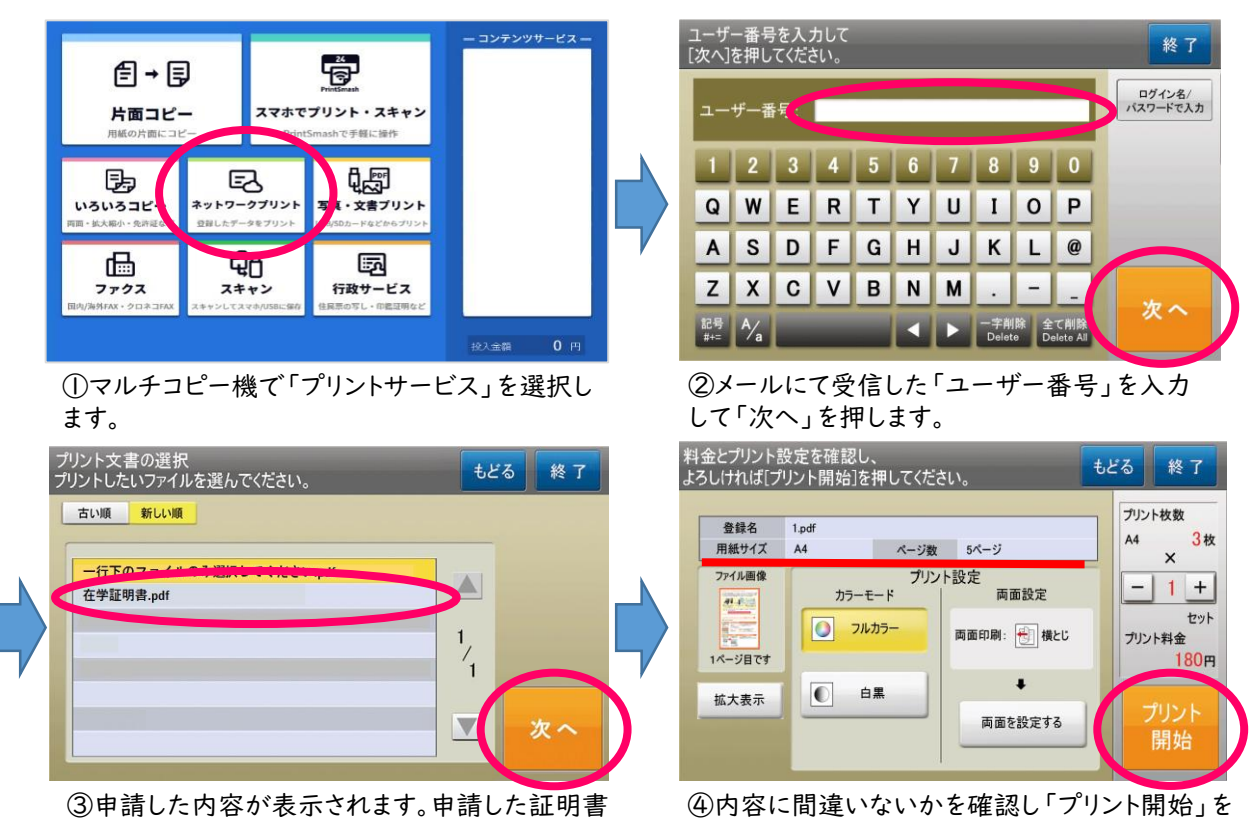

の名前を選択し「次へ」を押します。

押すと印刷ができます。

# ※ネットプリント出力時の注意※

| プリント文書の選択<br>プリントしたいファイルを選んでください。                                                                                                    | もどる 終了   |
|----------------------------------------------------------------------------------------------------|----------|
|                                                                                                    | しない!!    |
| 一行下のファイルのみ選択してください.pdf<br>在学証明書.pdf                                                                                                    |          |
| <ul> <li>※※注意※※</li> <li>申請した証明書が1通の場合、上記印刷手順③「プリント文書の選択<br/>ファイルが表示されますが、ファイル名が「一行下のファイルのみ選択<br/>選択しないでください。</li> <li>選択してしまうと白紙が出力され、その印刷代60円が余分に必要となった。</li> </ul> | <b>し</b> |
|                                                                                                    |          |

#### 6.(3)印刷に失敗したら

| <ul> <li>◆ コンビニのマルチコピー機から、証明書がきれいに出力できなかった場合         <ul> <li>・印刷された文字が、かすれて読めない</li> <li>・インクで汚れていて、文字が読めない</li> <li>・用紙が折れ曲がっていて、印刷されていない部分がある など</li> </ul> </li> <li>①コンビニのレジに「印刷がきれいにできなかった」ことを伝える。</li> <li>②コピー費用(1枚60円)を返金してもらう。</li> <li>③所属高校の本校へ電話して、「コンビニで証明書が印刷できなかった」ことを<br/>連絡する。</li> <li>→本校で再発行の処理をします。</li> <li>④新しい印刷番号がメールで届く。</li> <li>⑤印刷予約先のコンビニに行く。</li> <li>⑥送られた新しい印刷番号を入力して、マルチコピー機で出力する。</li> </ul> |
|----------------------------------------------------------------------------------------------------|
|----------------------------------------------------------------------------------------------------|

#### 7.郵送受取申請時の注意点

・提出先の【指定様式】がある証明書の申請

・調査書の発行を希望し、進学先の募集要項や就職先の求人票がある場合

=>> 所属高校の本校へ郵送してください。

手数料等の支払い完了後および指定様式到着後の証明書作成となり、 発送まで1~2週間ほど時間を要します。

※レターパックの違い

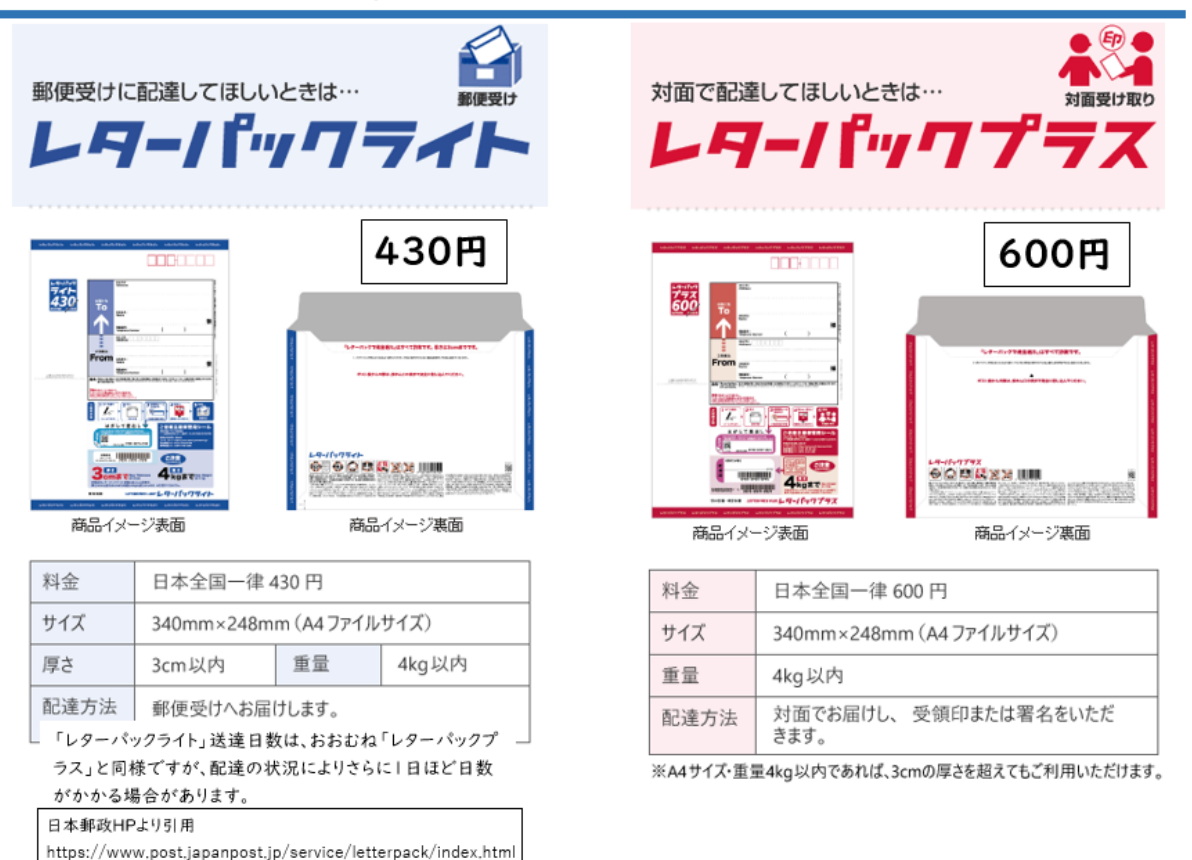

#### 8.メールアドレス、パスワードの変更

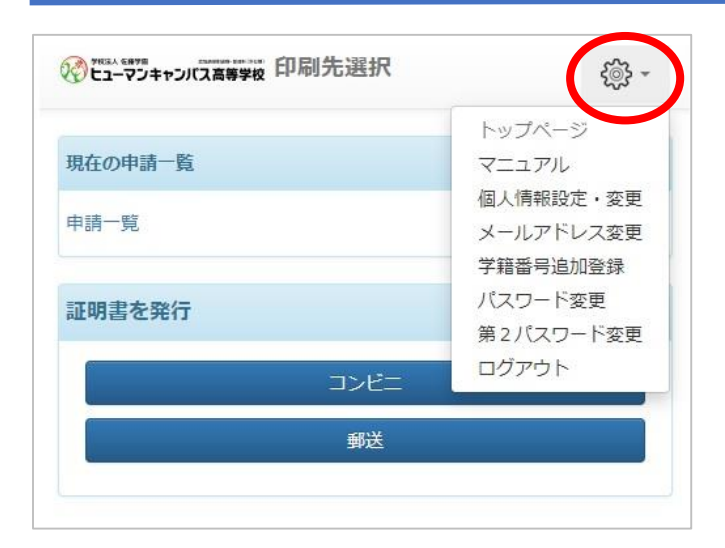

ログイン後、画面右上の歯車マークをクリック する。 メニューが表示されるので、必要な変更をお こなってください。

#### 9.申請内容の確認方法

|   | 21-72年2月21日<br>21-72年2月21日<br>21-72<br>21-72<br>21<br>21-72<br>21-72<br>21-72<br>21-72<br>21-72<br>21-72<br>21-72<br>21-72<br>21-72<br>21-72<br>21-72<br>21-72<br>21-72<br>21-72<br>21-72<br>21-72<br>21-72<br>21<br>21-72<br>21<br>21-72<br>21<br>21-72<br>21<br>21-72<br>21<br>21-72<br>21<br>21-72<br>21<br>21-72<br>21<br>21<br>21-72<br>21<br>21<br>21-72<br>21<br>21<br>21<br>21<br>21<br>21<br>21<br>21<br>21<br>21<br>21<br>21<br>21 | 訳前回ログイ | ン日時 2022/10/06 | 18:01 🔅 -  |                      |             |              |             |               |                |             |
|---|----------------------------------------------------------------------------------------------------|--------|----------------|------------|----------------------|-------------|--------------|-------------|---------------|----------------|-------------|
| ( | 現在の申請一覧                                                                                                    |        |                |            |                      | ①ログ-        | ィン後、         | 「申請・        | 一覧」をク         | フリックする         | 0           |
|   | 申請一覧<br>証明書を発行                                                                                                    | U III  |                |            |                      | ②【証明<br>したい | ]書 申<br>\申請? | 請一覧<br>をクリッ | 記画面に<br>クして詳約 | なるので、<br>細を確認て | 確認<br>゛きます。 |
|   | 5-77+2020### 証明書 申請一覧<br>5-77+2020##### 証明書 申請一覧                                                                                                    |        |                |            | ※コンビニ決済の支払い番号や、コンビニ印 |             |              |             |               | 二印刷            |             |
|   |                                                                                                    | 印刷可能   | 履歷             |            |                      | の印刷         | 剥番号          | の確認         | ができま          | す。             |             |
|   | 5                                                                                                    | 申請一覧(現 | 在)             |            |                      |             |              |             |               |                |             |
|   |                                                                                                    | 発行番号   | 支払い            |            | ra na da             | 如物 合計       | 金額           |             |               |                |             |
|   | (2) <                                                                                                    | 18383  | 未払い            | 2022/12/07 | 在学証明書他               | 2 部         | 800 円        |             |               |                |             |
|   |                                                                                                    | 戻る     |                |            |                      |             |              |             |               |                |             |

#### 各種お問い合わせ先

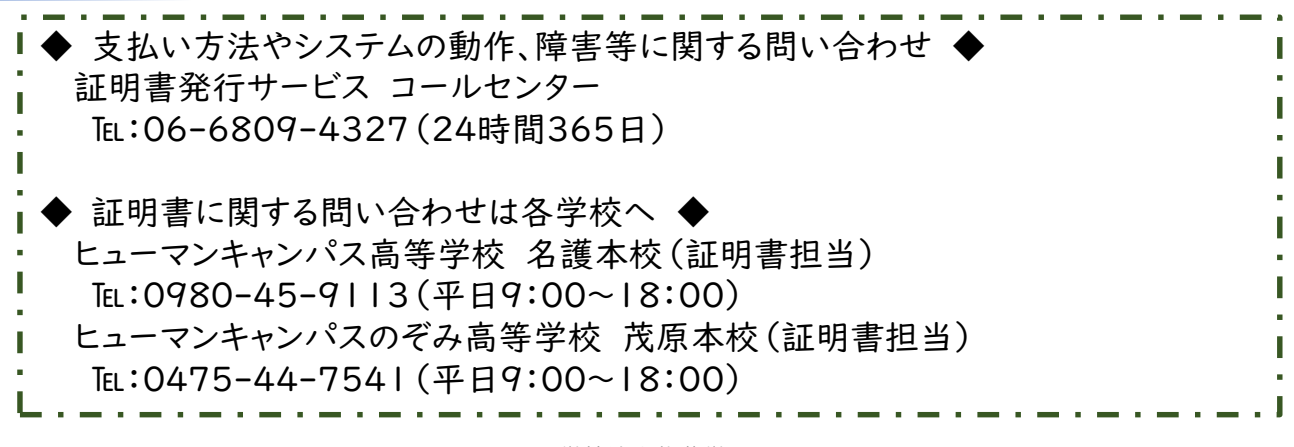